#### **BiH Izbori 2022:** Kako se prijaviti za glasanje

#### putem web portala E-izbori

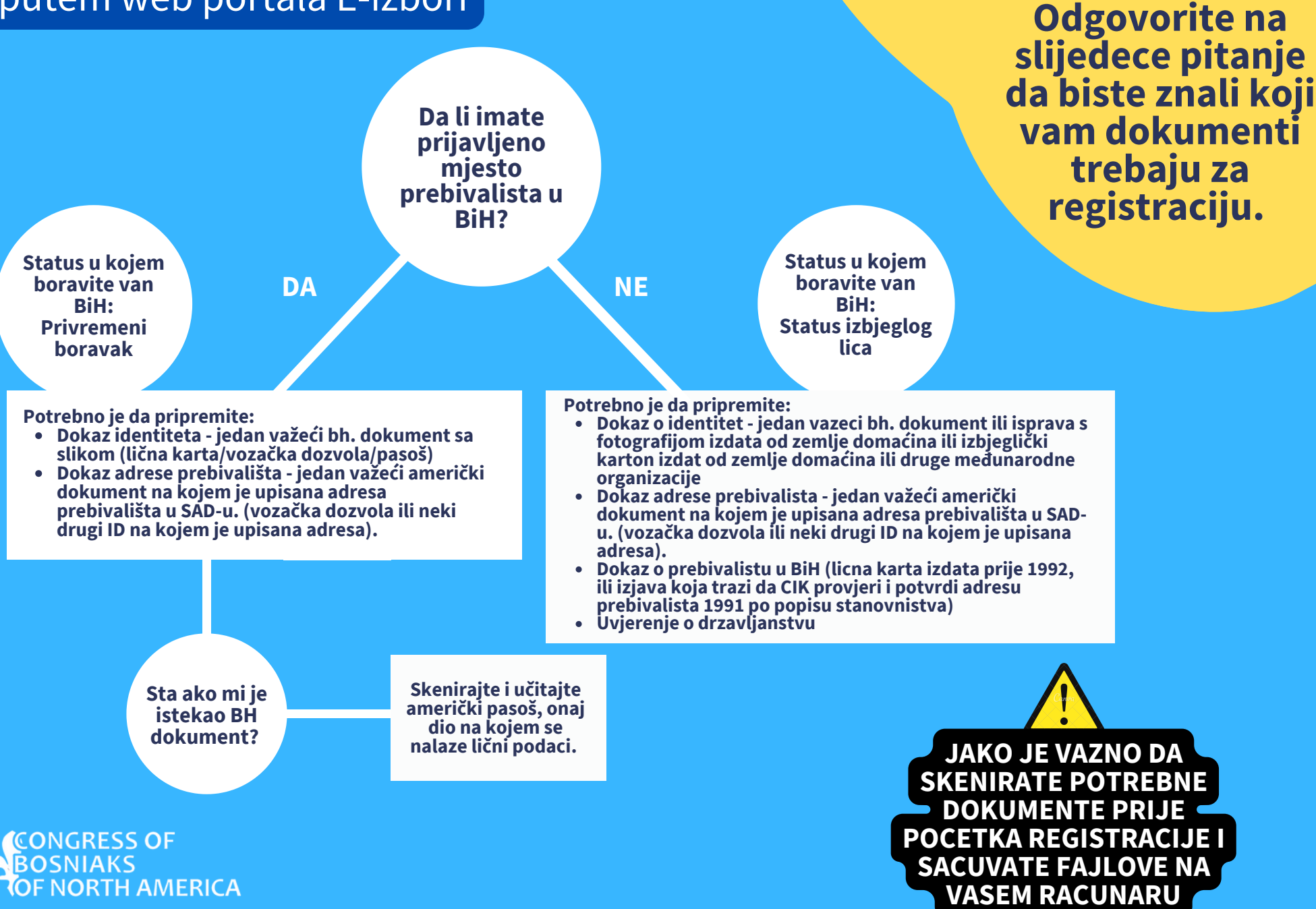

**Prvo pripremimo** dokumente.

OD OVE GODINE REGISTRACIJA SE VRŠI PUTEM PORTALA E-IZBORI. PORTALU MOŽETE PRISTUPITI PREKO WEB STRANICE CENTRALNE IZBORNE KOMISIJE BIH: EIZBORI.IZBORI.BA

REGISTRACIJU MORATE OBAVITI DO 19. JULA 2022

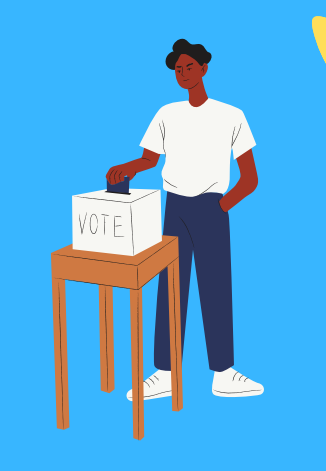

## Prvi Korak

KADA OTVORITE STRANICU KLIKNITE NA PLAVO DUGME "OTVARANJE KORISNIČKOG NALOGA ZA ELEKTRONSKI PRISTUP"

Dobrodošli na portal e-Izbori Centralne izborne komisije Bosne i Hercegovine

e-Izbori

Za korištenje portala e-Izbori potrebno je otvoriti korisnički nalo

Otvaranje korisničkog naloga za elektronski pristup

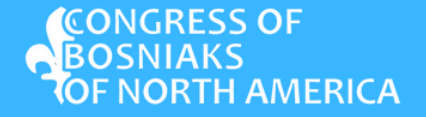

NA SLIJEDECOJ STRANICI UNESITE TRAŽENE PODATKE (IME, PREZIME, MATIČNI BROJ, E-MAIL ADRESU I BROJ TELEFONA).

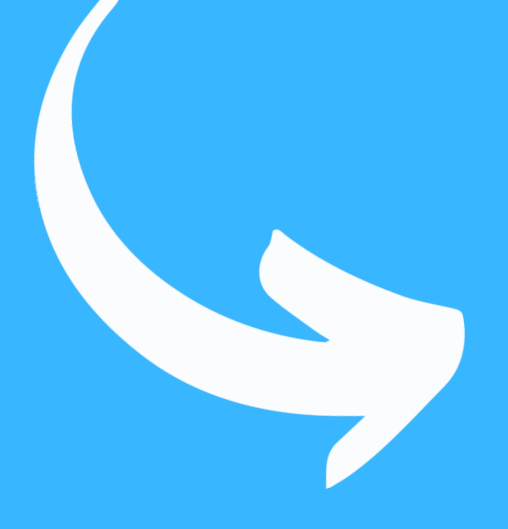

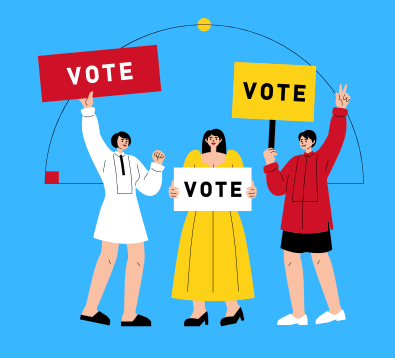

CONGRESS OF BOSNIAKS OF NORTH AMERICA

| Ime                         |                                                                |                                      |
|-----------------------------|----------------------------------------------------------------|--------------------------------------|
|                             |                                                                |                                      |
| Prezime                     |                                                                |                                      |
| JMB                         |                                                                |                                      |
| E-mail                      |                                                                |                                      |
| Telefon                     |                                                                |                                      |
| Saglasan sar<br>podataka od | n s <mark>uslovima korištenja</mark><br>strane Centralne izbor | i obradom ličnih<br>ne komisije BiH. |
| ezik za komuni              | aciju s CIK BiH                                                |                                      |
| ) Bosanski<br>) Hrvatski    |                                                                |                                      |
| ) Srpski                    |                                                                |                                      |
|                             | odnesi zahtjev za prist                                        | tup                                  |

Drugi Korak

KADA STE TO ZAVRŠILI I IZABRALI JEZIK KOMUNIKACIJE SA CIK BIH, KLIKNITE NA PLAVO DUGME "PODNESI ZAHTJEV ZA PRISTUP".

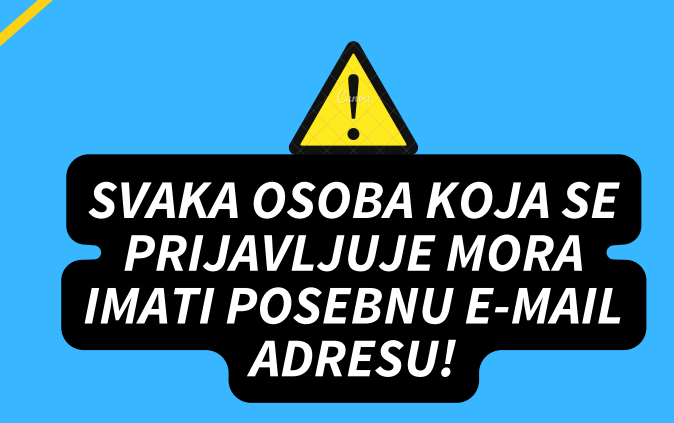

ZA NEKOLIKO ĆETE MINUTA OD CENTRALNE **IZBORNE KOMISIJE BIH NA E-MAIL DOBITI** PRISTUPNU ŠIFRU. PRIJAVU NA PORTAL I POTVRDU E-MAILA, POTREBNO JE DA IZVRŠITE U ROKU OD 15 MINUTA.

External Inbox x

| Potvrda prijave i pristupni podaci External Inbo                                                       |
|----------------------------------------------------------------------------------------------------|
| Centralna Izborna Komisija Bosne i Hercegovine <e-izbori@izbori.ba><br/>to me 👻</e-izbori@izbori.ba>   |
| 🛪 Croatian 🗸 🗲 English 🖌 Translate message                                                             |
| Poštovani                                                                                              |
| Vaši prijavni podaci za portal e-Izbori su:                                                            |
| Email<br>Šifra:                                                                                        |
| Potvrdite e-mail tako što kliknete (ovdje)                                                             |
| Prilikom prve prijave obavezno promijeniti šifru.                                                      |
| CENTRALNA IZBORNA KOMISIJA BOSNE I HERCEGOVINE<br>Danijela Ozme 7, 71000 Sarajevo, Bosna i Hercegovina |
| Telefon: +387(0)33 251 300<br>Fax:+387(0)33 251 329                                                    |
| E-mail: info@izbori.ba                                                                                 |
| Web adresa: www.izbori.ba                                                                              |

CONGRESS OF BOSNIAKS NORTH AMERICA

# Treci **Korak**

KLIKNITE NA SLOVA "KLINETE (OVDJE)" DA BISTE POTVRDILI PRIJEM EMAILA. SISTEM ĆE VAM OTVORITI MOGUĆNOST DA PROMIJENITE ŠIFRU KOJU ĆETE SAMO VI ZNATI. TIME STE OTVORILI SVOJ KORISNIČKI RAČUN!

|          | Promjena šifre       |
|----------|----------------------|
|          | Trenutna šifra       |
|          | Nova šifra           |
| · 23     | Potvrdite novu šifru |
| <u> </u> |                      |
|          | Promijeni šifru      |

VRATITE SE NA PORTAL WWW.EIZBORI.IZBORI.BA. LOGIRAJTE SE SA EMAIL ADRESOM I NOVOM SIFROM KOJU STE IZABRALI. ZATIM KLIKNITE NA "ELEKTRONSKA PRIJAVA BIRAČA ZA GLASANJE IZVAN BOSNE I HERCEGOVINE", NAKON ČEGA ĆE VAS SISTEM DALJE VODITI KROZ CIJELI PROCES PRIJAVE.

## Cetvrti Korak

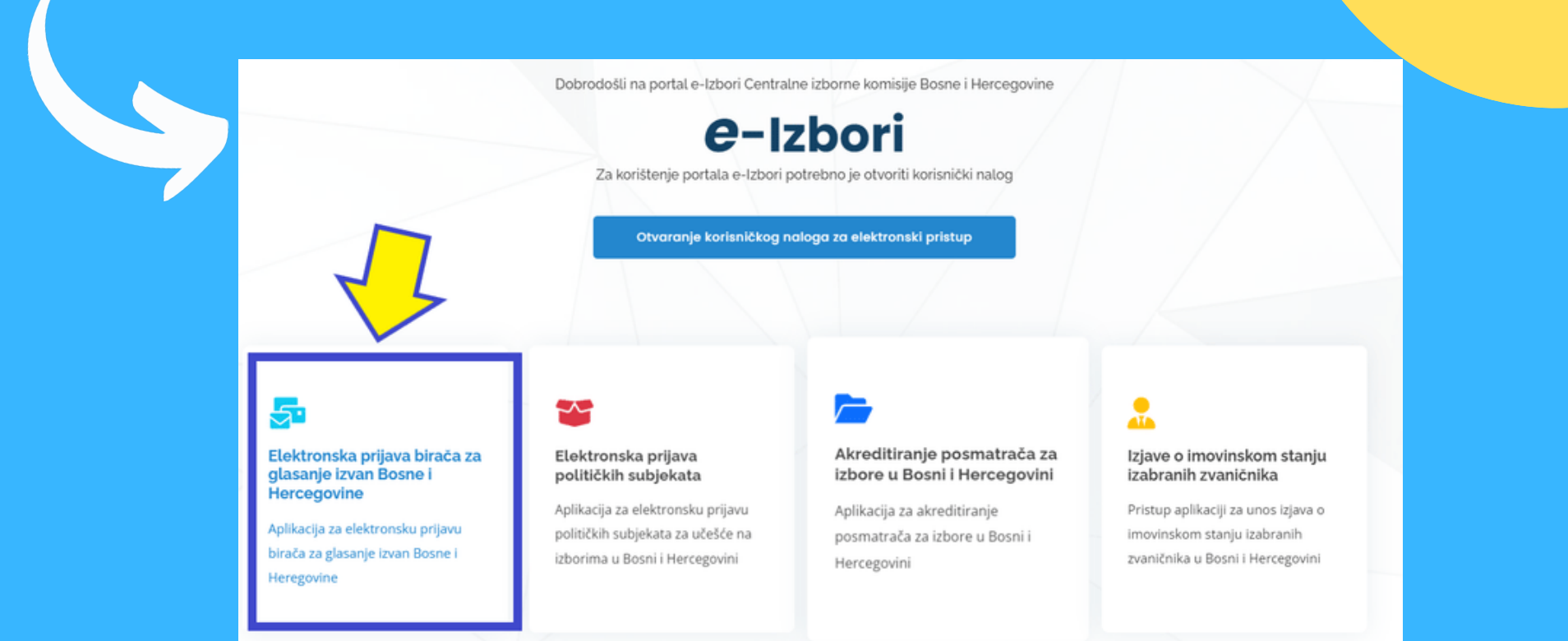

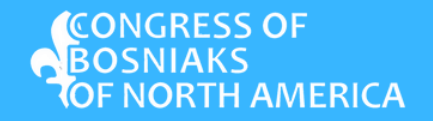

SISTEM CE VAS DOVESTI NA SLIJEDECU STRANICU "OSNOVNE INFORMACIJE". PROCITAJTE DETALJNO SVU INFORMACIJU IZLOZENU OVDJE, ZATIM KLIKNITE NA STRIJELICU KOJA CE VAS ODVESTI NA STRANICU "UNOS PODATAKA"

### Peti Korak

| e <sup>Registracija</sup> ≡  | Bosanski                     |                                          |        | 0 |
|------------------------------|------------------------------|------------------------------------------|--------|---|
| 🔁 PODNOŠENJE P               | RIJAVE ZA GLASANJE IZVAN BIH | Status zahtjeva <mark>Unos u toku</mark> |        |   |
| Prezime, ime roditelia i ime | ledinstveni matični broj IMB | Datum rođenja                            | Adresa |   |
|                              | 2                            | 3                                        | 4      |   |

#### OPĆE INFORMACIJE O NAČINU PRIJAVE ZA GLASANJE IZVAN BIH

Popunjen obrazac prijave za glasanje izvan BiH treba biti potpisan istovjetno kao i dokument koji prilažete i učitan na koraku 4, zajedno s fotografisanim, skeniranim ili u drugom elektronskom formatu snimljenom važećim identifikacionim dokumentom i dokazom o tačnoj adresi boravka u inostranstvu

#### VAŽNO

- 1. UZ OBRAZAC, SVI TRAŽENI DOKUMENTI MORAJU BITI PRILOŽENI (nepotpune prijave Centralna izborna komisija BiH neće razmatrati)
- 2. Svi podaci u obrascu moraju biti tačni
- 3. Obrazac mora biti potpisan, istovjetno kao na identifikacionom dokumentu koji prilažete uz prijavu
- 4. Ne zaboravite entitetsku opciju glasanja (za birače koji se prijavljuju za glasanje u Brčko distriktu BiH)
- 5. Ukoliko ste odabrali da glasate u DKP-u BiH, a ne stvore se uslovi za glasanje u istom, vaši glasački listići će biti dostavljeni na vašu adresu putem pošte i na taj način ćete ostvariti vaše biračko pravo 6. Sve informacije u vezi s glasanjem izvan BiH dostupne su na službenoj internet-stranici Centralne izborne komisije BiH www.izbori.ba ili putem Info-linije +387 33 / 251-331 i +387 / 33 251-332 ili

elektronskim putem na e-mail : info@izbori.ba

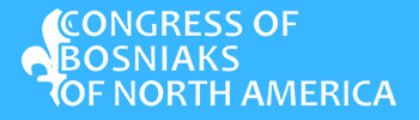

**PRIVREMENI BORAVAK:** OSOBA KOJA IMA PRIJAVLJENO PREBIVALIŠTE U BOSNI I HERCEGOVINI NA OBRASCU PRIJAVE BIRA STATUS PRIVREMENI BORAVAK IZVAN BIH

**STATUS IZBJEGLOG LICA:** OSOBA KOJA NEMA NIJEDAN BH. DOKUMENT NITI PRIJAVLJENO PREBIVALIŠTE PRIJAVLJUJE SE PREMA MJESTU PREBIVALIŠTA IZ 1991, A NA OBRASCU PRIJAVE BIRA STATUS IZBJEGLOG LICA IZ BIH.

UNESITE PODATKE NA OVOJ STRANICI.

#### Sesti Korak

| e <sup>Regenecija</sup> = Bosanski                                                                                                    |                                   |                                                                                                    |                   | Deproduit.      |
|----------------------------------------------------------------------------------------------------|-----------------------------------|----------------------------------------------------------------------------------------------------|-------------------|-----------------|
| 🕿 PODNOŠENJE PRIJAVE ZA GLASANJE IZVAN BIH                                                                                                    |                                   | Status zahtjeva Unos u toku                                                                                                    |                   |                 |
|                                                                                                    |                                   | Construction of the second second sec | Advess            | <>              |
| Osnovne informacije                                                                                                    | 2<br>Unos podataka                | 3<br>Ubtavarje fajlova                                                                                                    | 4<br>Potpisivanje |                 |
| B. STATUS U KOJEM BORAVITE IZVAN BIH<br>Privremeni boravak Status izbjeglog lica<br>C. NAČIN GLASANJA<br>Polta DRP<br>D. Adresa boravka izvan Bosne i Hercegov<br>Adresa | ine na koju će vam biti upućen gl | asački materijal                                                                                                    |                   |                 |
| Grad<br>Država                                                                                                    |                                   | Poštanski broj                                                                                                    |                   |                 |
| E-mail                                                                                                    |                                   | Kanzako selefon                                                                                                    |                   | G Sname podatka |

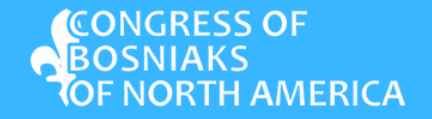

#### UCITAJTE DOKUMENTE NA OVOJ STRANICI.

AKO NISTE SIGURNI KOJE DOKUMENTE UCITATI, VRATITE SE NA PRVU STRANICU OVOG UPUTSTVA. DA BI UCITALI DOKUMENTE, KLIKNITE NA "UCITAJ DOKUMENT", NADZITE FAJLOVE NA VASEM RACUNARU I DODAJTE IH U PORTAL. AKO STE USPJESNO DODALI DOKUMENTE, CRVENE KUTIJE CE NESTATI A FAJLOVI CE SE POKAZATI NA DESNOJ STRANI KAO STO JE POKAZANO ISPOD.

### Sedmi Korak

| 🕿 e <sup>Registracija</sup> 📰 Bosanski                                                                                                    |                                                                                                    | e e                                                                                                    | (Delmadel), v                |
|----------------------------------------------------------------------------------------------------|----------------------------------------------------------------------------------------------------|----------------------------------------------------------------------------------------------------|------------------------------|
| S PODNOŠENJE PRIJAVE ZA GLASANJE IZVAN BIH                                                                                                    | Scatus zahigiwa Unos w toku                                                                                                    |                                                                                                    |                              |
| Dereme une redende time production time<br>Ouroprie informacije                                                                                                    | 19.003 Consum explorate<br>Unos podetakia<br>Unos podetakia<br>Utotaverge fejiove                                                                                                    |                                                                                                    | < >                          |
| 1. Priobte dour su densteru (Fotografiana, skenicana li u drugom ekktronskom formatu snih<br>biba kara-obje stu en il vozačka dozvola-obje strane li pado dio s fotografjom (podacima), bit<br>skenicana il u drugom jezorokalom formatu snih pado di objedečh dolumenate pado<br>domačna il ibjegičkog intera adang od vlade zemlje domačna il druge međunarotne orga<br>učitu boknest<br>Dokument je obavezan | ljena jadan od si vašlada identifikaciona dolavmenta Birk;<br>jegla lica, kao dolaz o identiten, prilažu fotografisana,<br>vzačke dozvile, važade lične isprave izdate od zemlje<br>nizacije.                                                                                                    |                                                                                                    |                              |
| 2. Dokaz o tačnoj adresi u inostranstvu ladat od za odomačna, koji sadrdi tačnu adresu borav<br>uditau poznatitr<br>Dokument je obavezan                                                                                                    | ilta u Instrumov.                                                                                                    |                                                                                                    |                              |
|                                                                                                    | e e septencije  Bosanski Oproure informacije Unos podatala                                                                                                    | 3<br>Uttownige fight                                                                                                    | 4<br>Popolarije              |
|                                                                                                    | I. Prible doka o identeeu Grosparlaana, skeninan äli ulingom elektronskom formatu somigera jedan oli oli vabelo identifiaciona dokumenta Birk<br>Iba kara-obje stranti ili vasalka dozvola obje stranti ili paoli-dio a fisosparlijoni i podacina), titigega ka, kao dokaz o identifiaciona dokumenta Birk<br>Iba kara-obje stranti ili vasalka dozvola obje stranti ili paoli-dio a fisosparlijoni i podacina), titigega ka, kao dokaz o identifiaciona dokumenta Birk<br>Iba kara-obje stranti ili vasalka dozvola obje stranti ili druge međunarodne organizacje.<br><u>Ustua bosistenti</u> Bituos kara of<br>Isti<br>Isti<br>Isti | EH Liona Karta pdf (482,1 K8)                                                                                                    | 18.5.2022 21:02:55 <b>8</b>  |
|                                                                                                    | Dokaz o tačnoj adresi u inostranstvu idat od zemlje domačna, koji sadrži tačnu adresu boravišta u inostranstvu. <b>Udrtu Jossuper</b> vizeka bizvola prif     Toto     Toto     Toto     Toto     Toto                                                                                                    | Vecacha Dezvola pdf (50),27 KB)                                                                                                    |                              |
|                                                                                                    | KADA SU DOKUMENTI UNES                                                                                                    | ENI, PRITISNITE DUGM                                                                                                    | IE "STAMPAJ OBRAZAC"         |
| CONGRESS OF<br>BOSNIAKS<br>OF NORTH AMERICA                                                                                                    | La doad anima jirood 3 prijad<br>2. Potsaar Skondon kajo na prij<br>3. Fotsgrafiast, skeniva il na doka on prij<br>4. Priodra obrađa prij<br>4. Priodra obrađa prij                                                                                                    | e donana prijeve un poteonom je<br>Benom donana prijeve<br>Benom donanska obcorom dokumentu<br>I podposani obraza prijeve na elektronski uređej<br>net u Sjednćem konsku (i) | €Rampaj obrazac   Naprijed ⊕ |

PREGLEDAJTE OBRAZAC, ZATIM GA ISPRINTAJTE, POTPISITE (POTPISITE IDENTICNO KAO NA PRILOZENOM IDENTIFIKACIONOM DOKUMENTU) I NA KRAJU POTPISAN OBRAZAC SKENIRAJTE NA VAS RACUNAR I UNESITE U E-IZBORI PORTAL PRATECI ISTE KORAKE KAO I SA PRIJETHODNIM DOKUMENTIMA.

### Osmi Korak

<

18.5.2022 22:17:31

Dorazac prijave za upis biraca.pdf (40,04 KB)

٠

|   | 1 / 1   - 100% +                                                                                          | : \$                                                     |                                              | ± ē                       |
|---|----------------------------------------------------------------------------------------------------|----------------------------------------------------------|----------------------------------------------|---------------------------|
|   | BOSNA I HERCEGOVINA<br>CENTRALNA IZBORNA KOMISIJA<br>SREDIŠNJE IZBORNO POVJERENSTVO<br>OBRAZAC PRIJAVE ZA | БОСНА И ХЕРЦЕ<br>ЦЕНТРАЛНА ИЗ<br>UPIS BIRAČA U CBS ZA GL | ГОВИНА<br>БОРНА КОМИСИЈА<br>ASANJE IZVAN BIH | 06-1-07-1-608-<br>4671/22 |
| A | LICNIPODACI                                                                                               |                                                          |                                              |                           |
|   | 🖬 e <sup>Registracija</sup> = Dosanski                                                                    |                                                          |                                              |                           |
|   | 🖾 PODNOŠENJE PRIJAVE ZA GLASANJE IZVAN BIH                                                                |                                                          | Sc. is zahigeva Unos u toku                  |                           |
|   | Prezima ime noditella i ime ledinare                                                                      | eni matshri broj MB                                      | Desu rođenja                                 | Advant.                   |
|   |                                                                                                    |                                                          |                                              |                           |

otpisan obrazac. Potpis mora biti istovjetan potpisu na identifikacionom dokumentu koji prilažete uz prijavu, kako bi prijava bila

UČITAJ DOKUMENT Obrazac prijeve za upis biraca pol

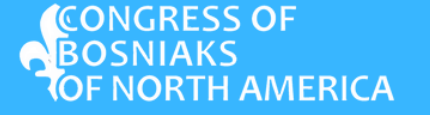

#### JOS JEDNOM PREGLEDAJTE SVE STRANICE. AKO JE SVE UREDU, PRITISNITE "POSALJI ZAHTJEV".

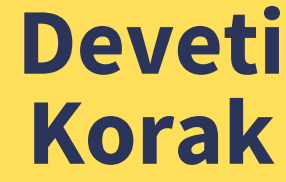

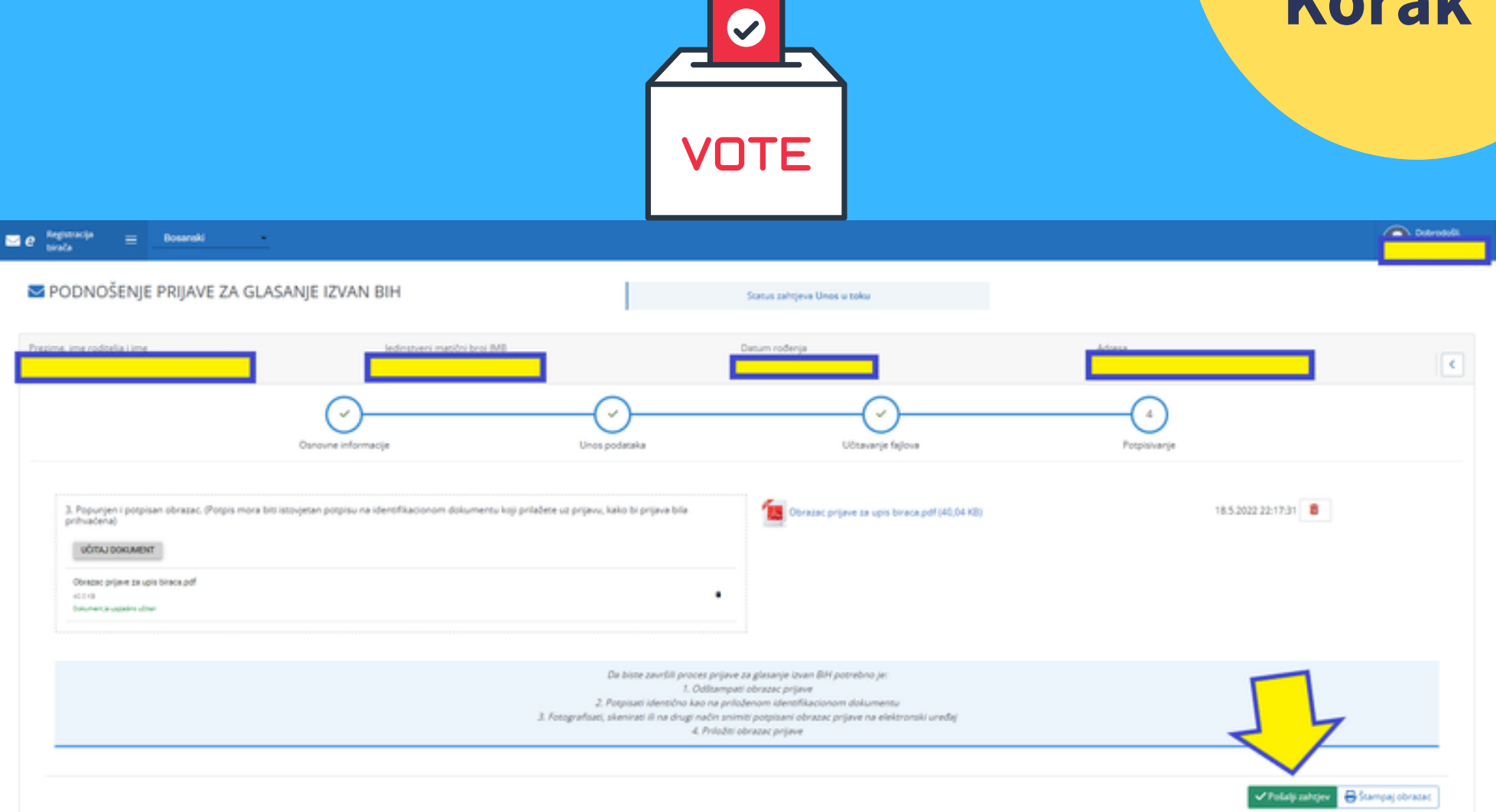

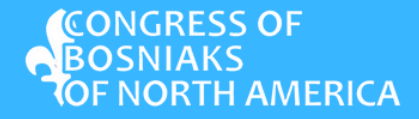

#### S TIM STE ZAVRSILI UNOS PODATAKA I DOBITI CETE SLIJEDECE POTVRDE NA PORTALU I NA VASOJ EMAIL ADRESI

### Deseti Korak

Inbox x

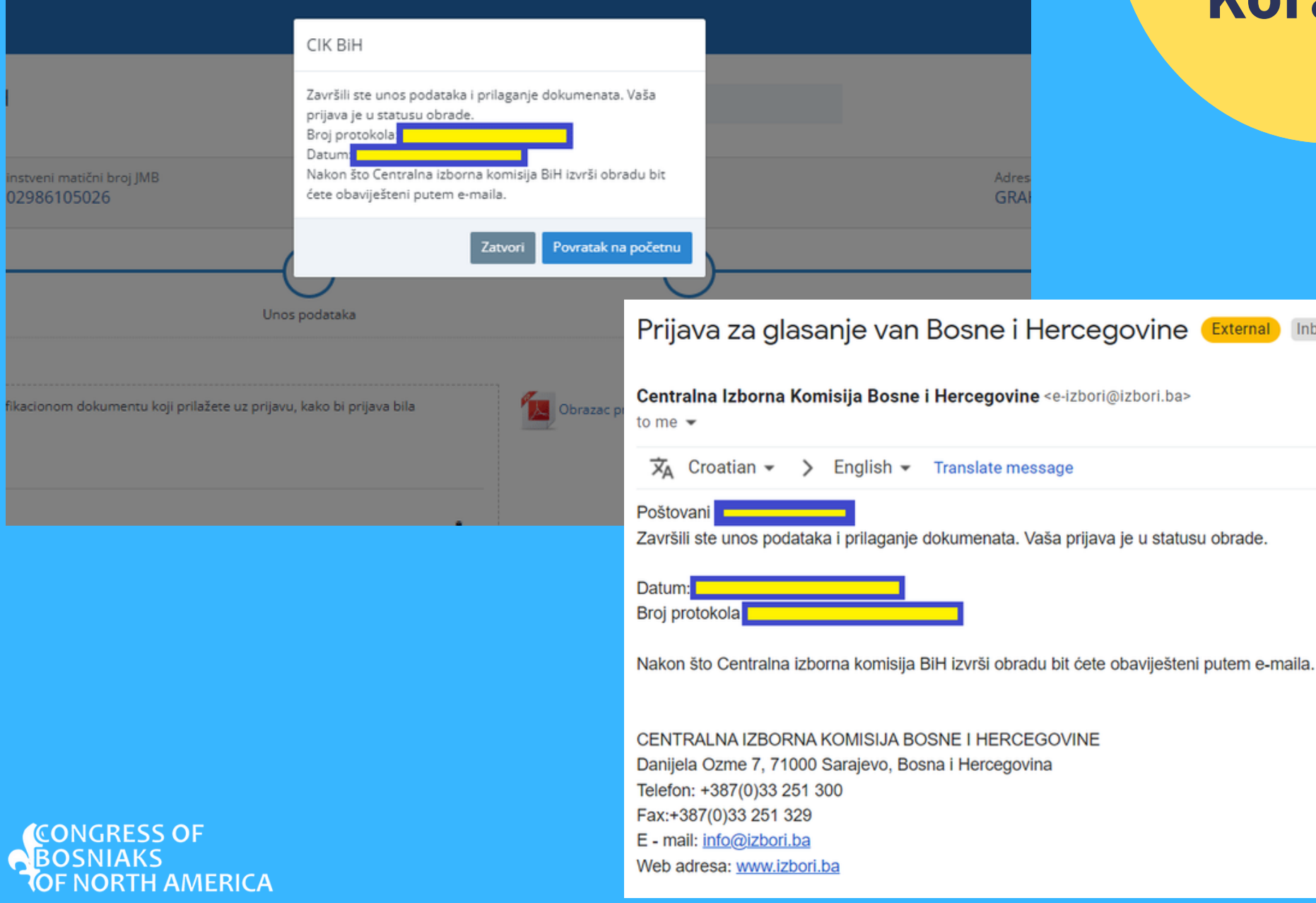

NAKON ŠTO CENTRALNA IZBORNA KOMISIJA BIH IZVRŠI OBRADU VASIH DOKUMENATA BITI ĆETE OBAVIJEŠTENI PUTEM E-MAILA. NA ISTI NAČIN ĆETE DOBITI INFORMACIJU DA LI JE PRIJAVA UREDNA ILI NEŠTO TREBA DOPUNITI.

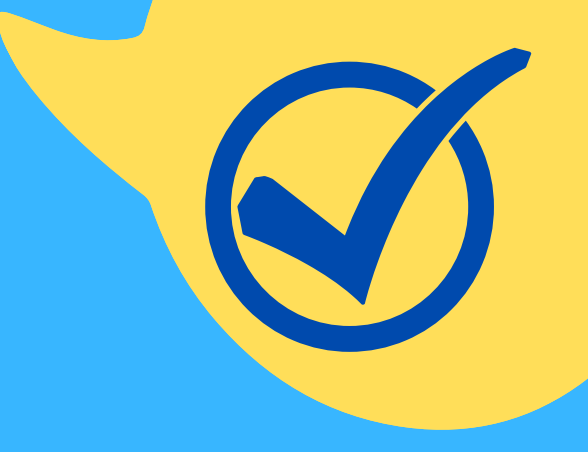

#### ČESTITAMO! USPJEŠNO STE SE REGISTRIRALI ZA IZBORE U BOSNI I HERCEGOVINI!

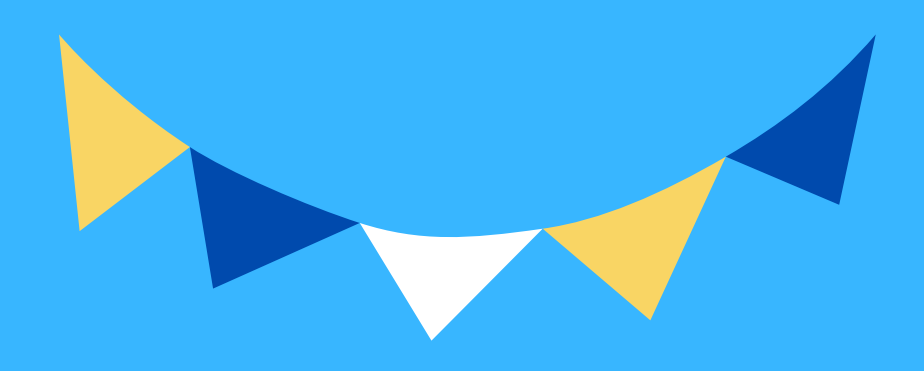

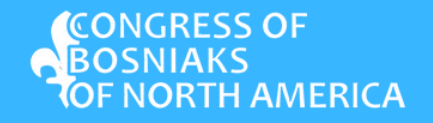